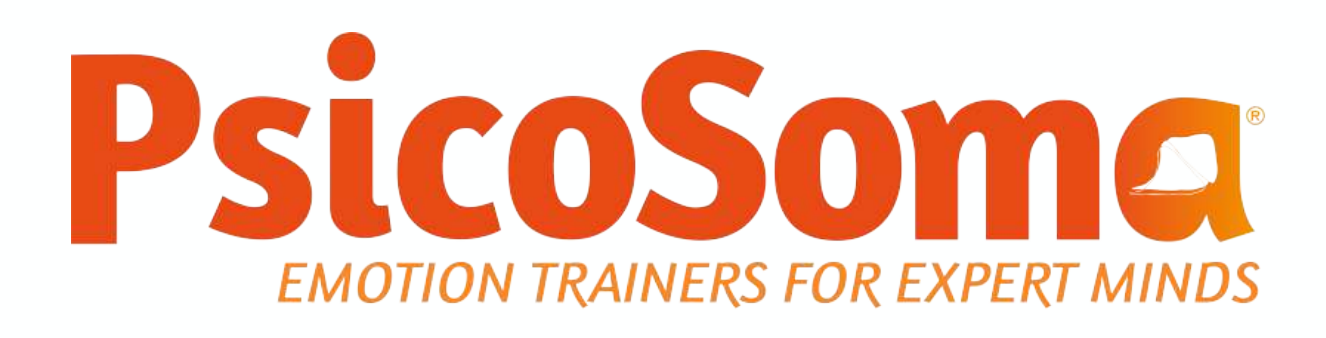

# Manual Gestão Perfil de Formando

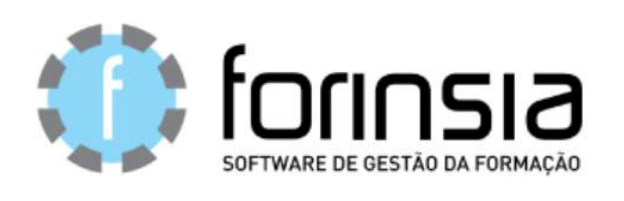

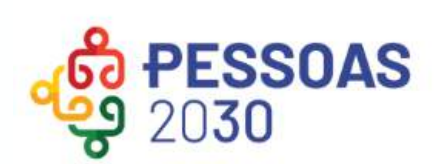

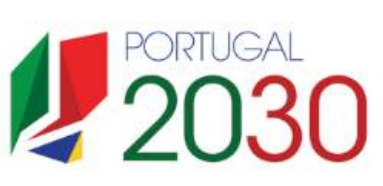

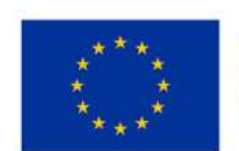

Cofinanciado pela União Europeia

Os Fundos Europeus mais próximos de si.

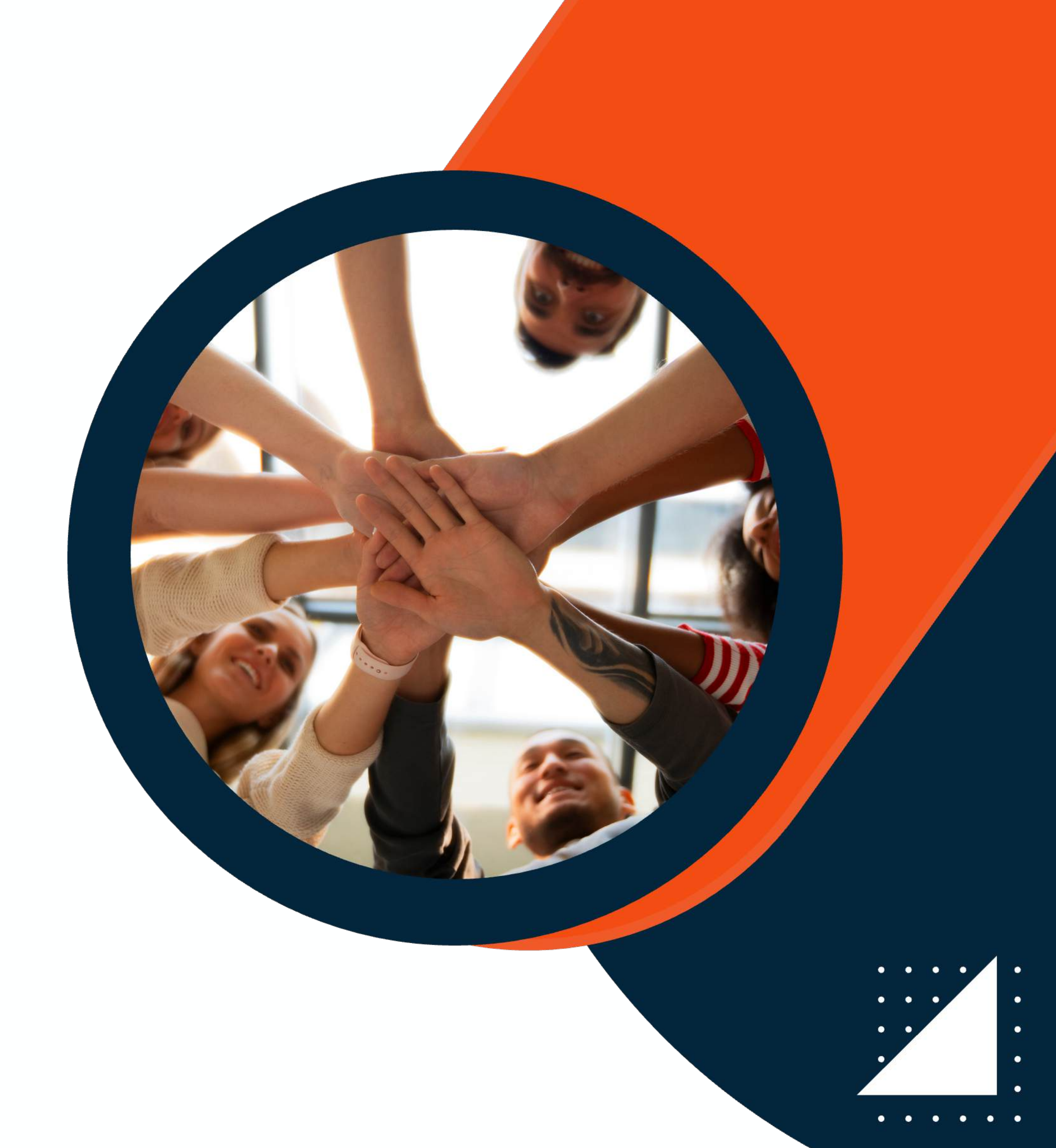

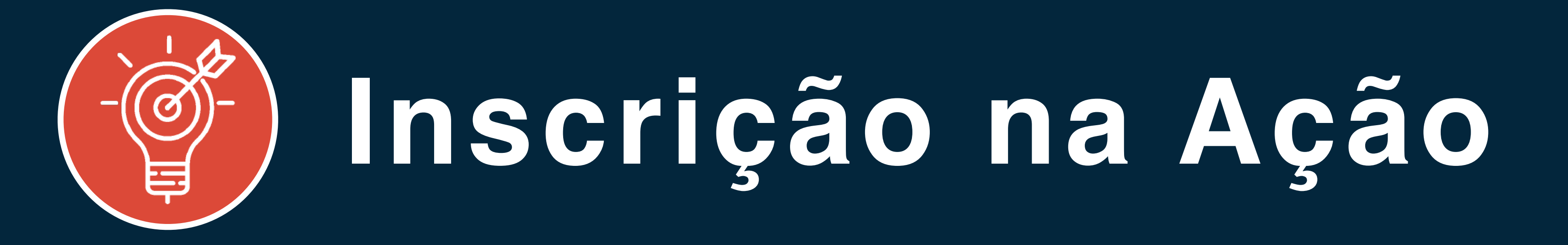

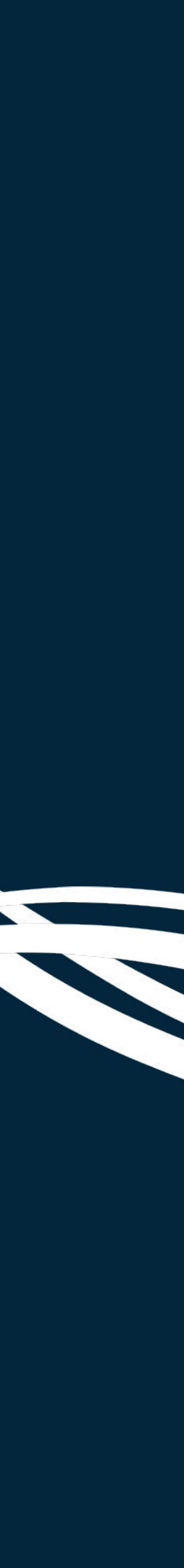

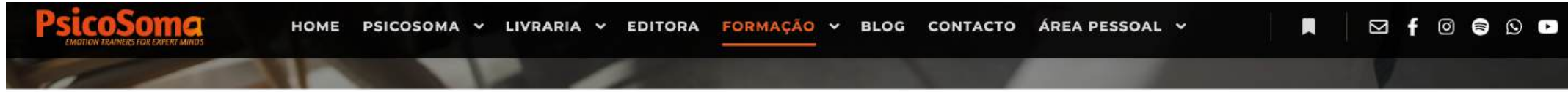

ALL COMPETÊNCIAS DIGITAIS COMUNICAÇÃO E-FORMADOR FORMAÇÃO DE FORMADORES FORMAÇÃO ESCOLAS FORMAÇÃO GRÁTIS IPSS JOGOS MARKETING NEUROMARKETING PSICOLOGIA WEBINAR

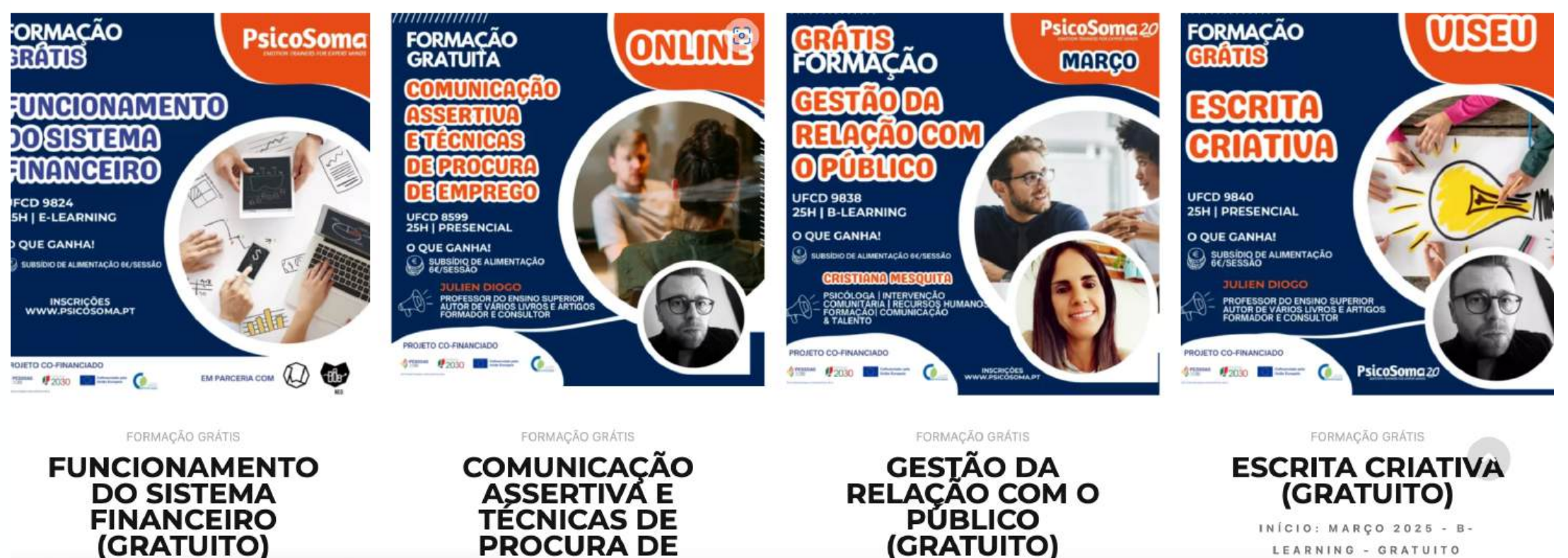

### Realize a sua inscrição clicando aqui

Entrou no site PsicoSoma. Selecionou uma ação de formação. https://psicosoma.pt/formacao-2/

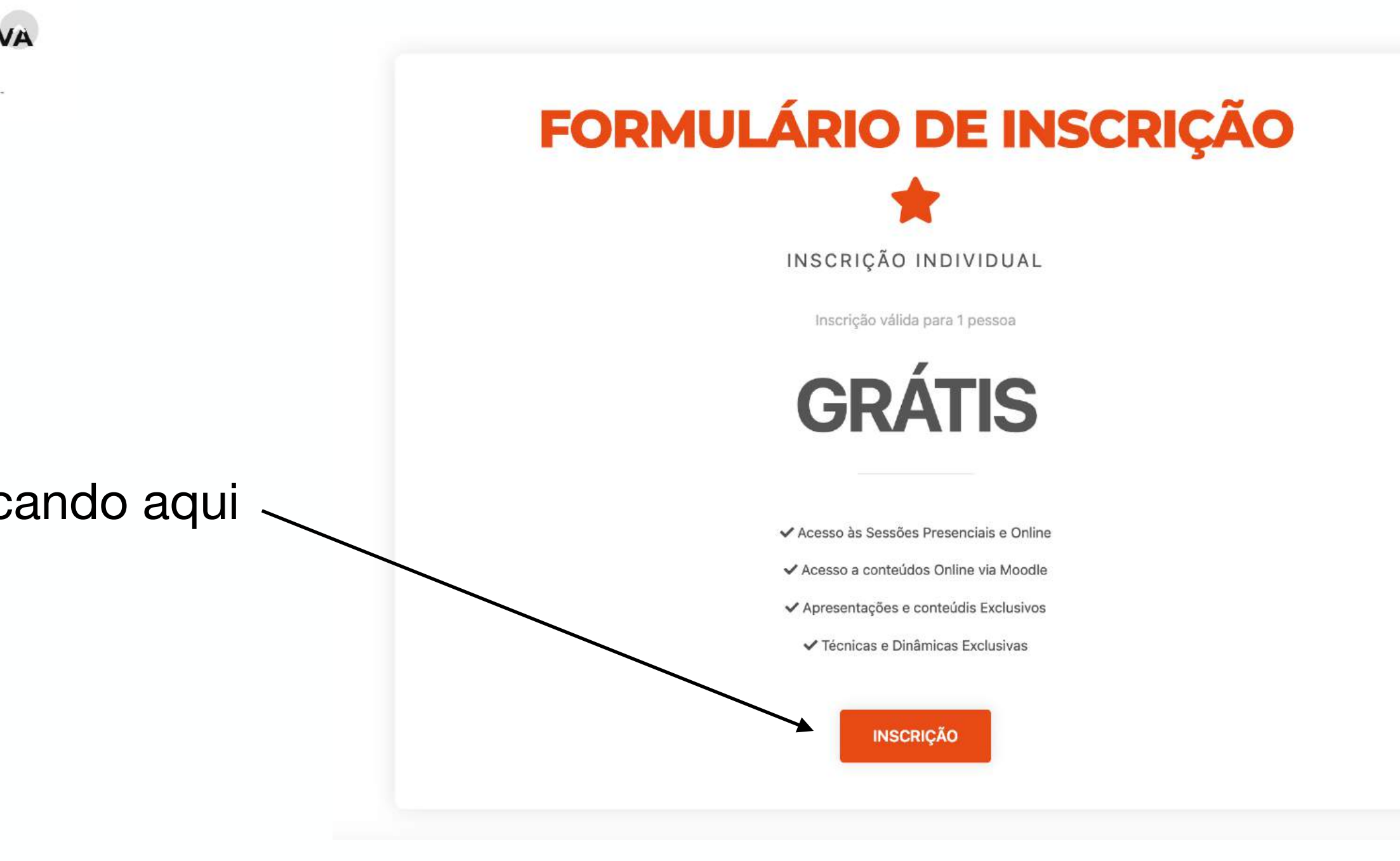

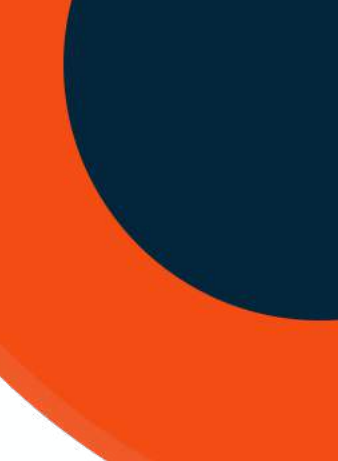

Encontrará esta página da Secretaria Online.

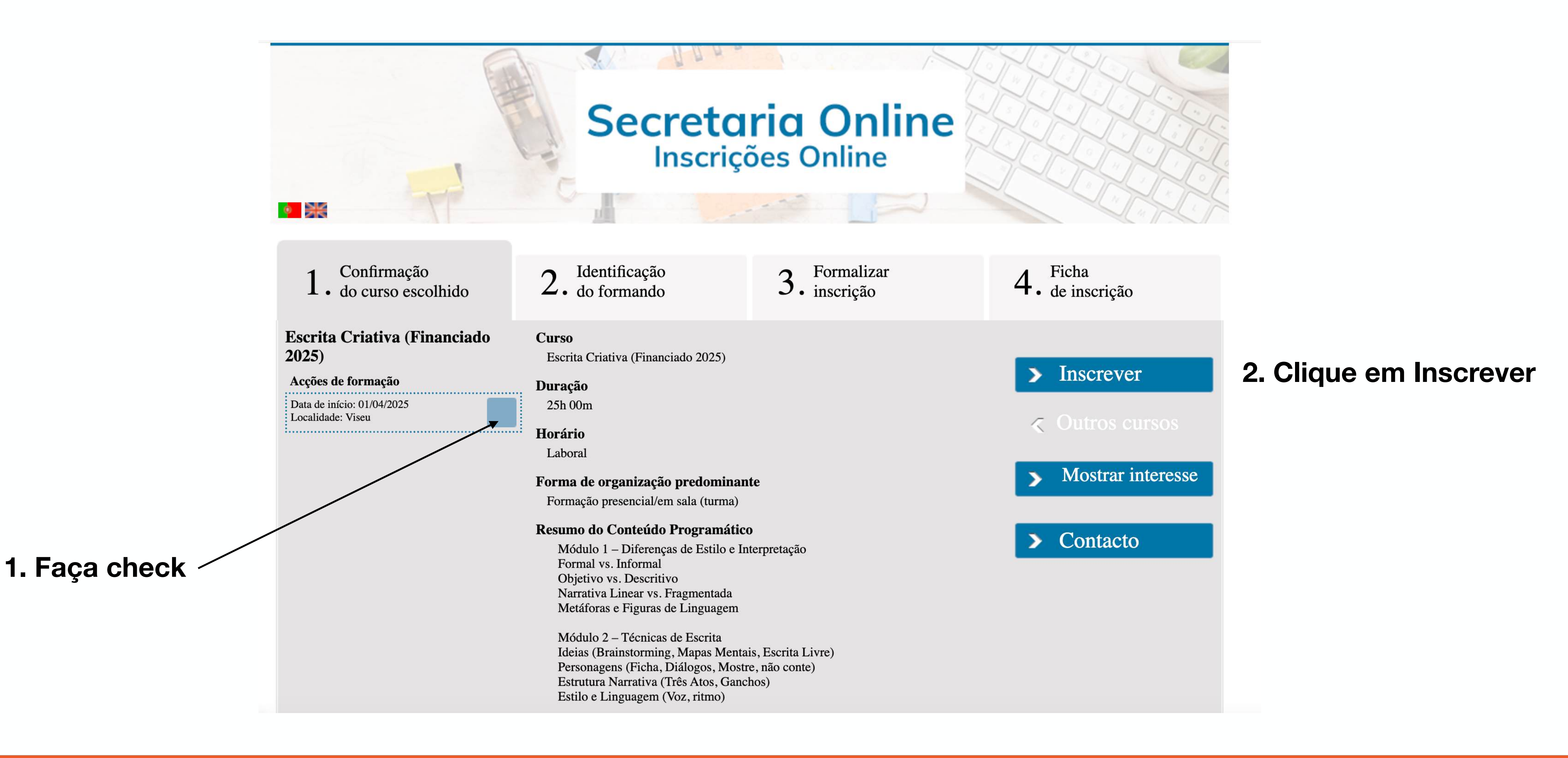

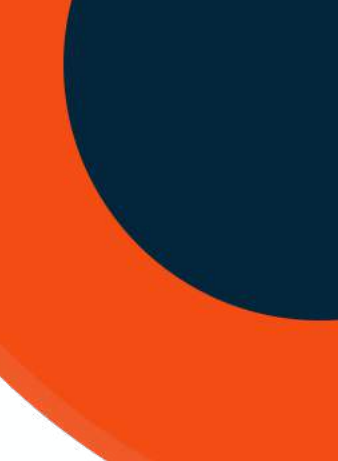

Encontrará esta segunda página.

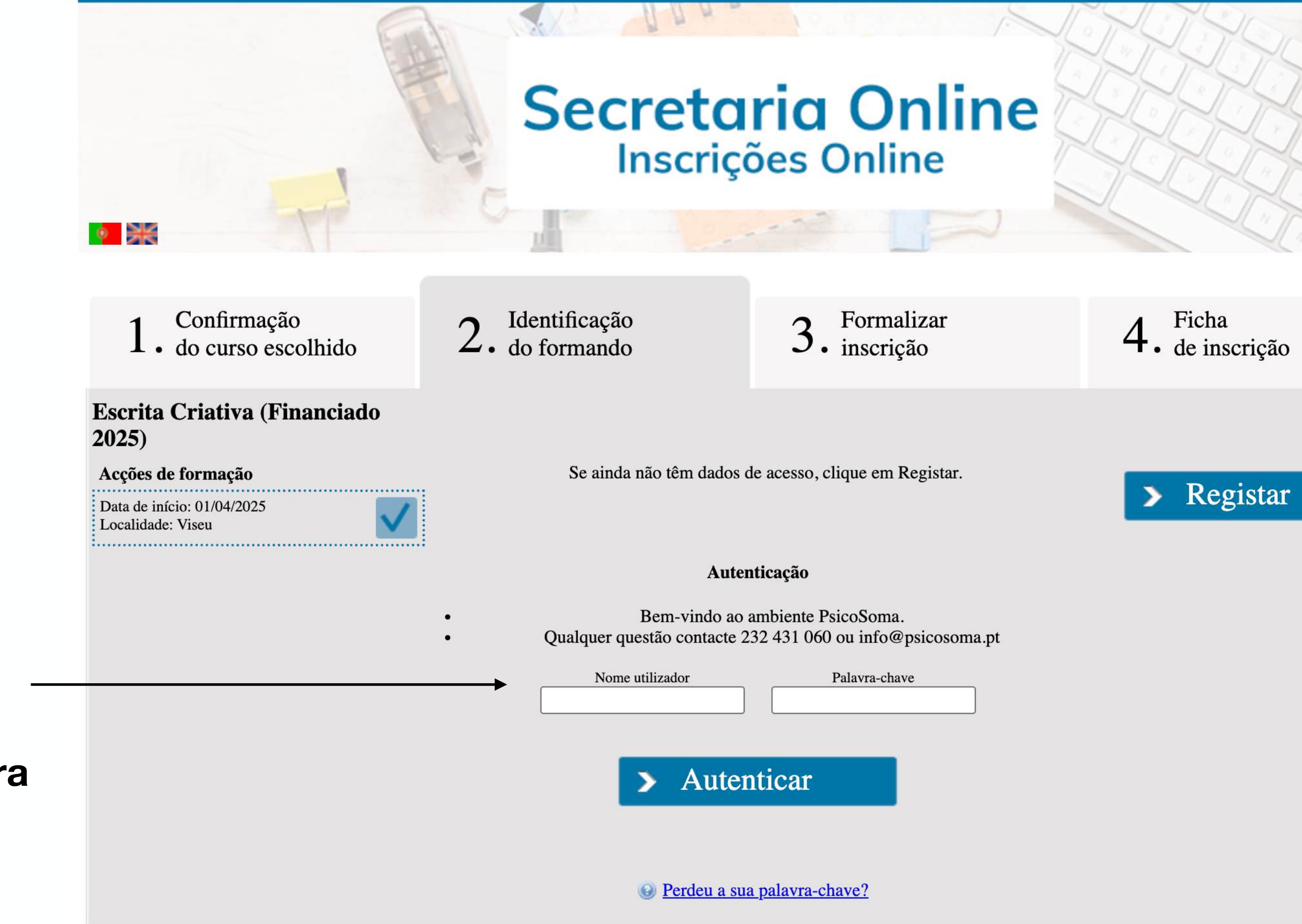

## **Com registo**

Já fez alguma formação e já tem perfil, é só introduzir os seus dados para entrar.

### Novo no site

É a primeira vez, deve clicar em Registar.

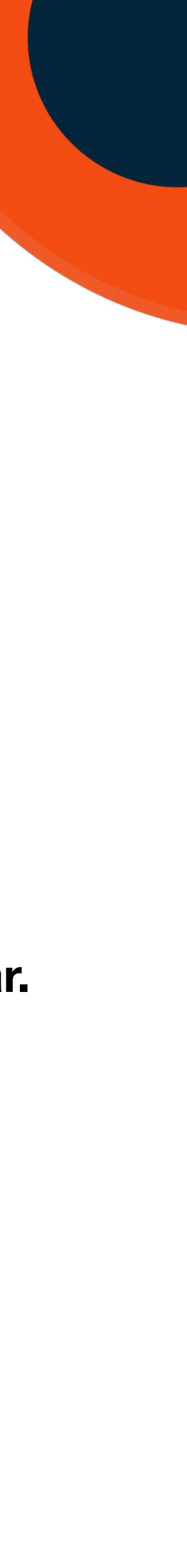

## Inscrição na Ação Novo no site

Deverá preencher todos os campos, facilita a sua inscrição e são dados exigidos pelo programa Pessoas 2030.

| 1. Confirmação<br>do curso escolhido                        | 2. Identificação<br>do formando                                  | 3. Formal<br>inscriçã         |
|-------------------------------------------------------------|------------------------------------------------------------------|-------------------------------|
| Escrita Criativa (Financiado<br>2025)<br>Accões de formação | Preencha os dados de ide                                         | entificação do forr           |
| Data de início: 01/04/2025<br>Localidade: Viseu             | Nome Completo *                                                  | -mail (contacto preferencial) |
|                                                             | Tipo Documento Nº D<br>Cartão de cidadão ~<br>Data de validade * | Ocumento Identificação *      |
|                                                             | Morada *                                                         | ódigo Postal*                 |
|                                                             | Localidade / Bairro* D                                           | istrito / Estado / Província* |
|                                                             | Concelho / Cidade*                                               |                               |

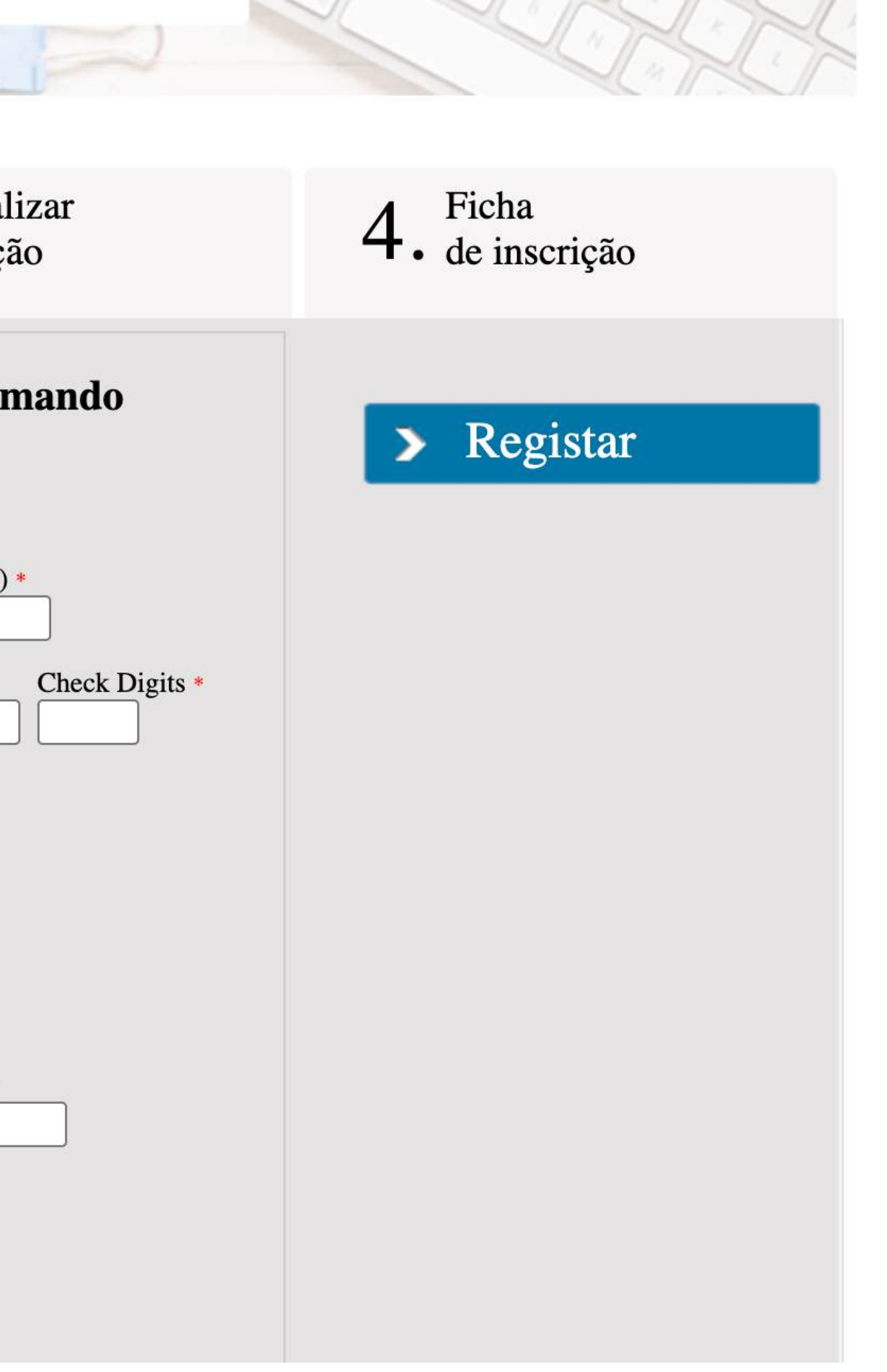

**Todos os campos** sinalizados com "\*" são obrigatórios.

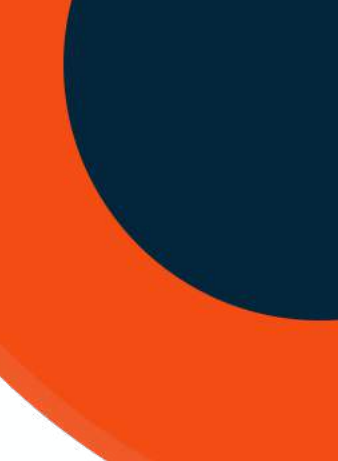

### Formalizar a inscrição

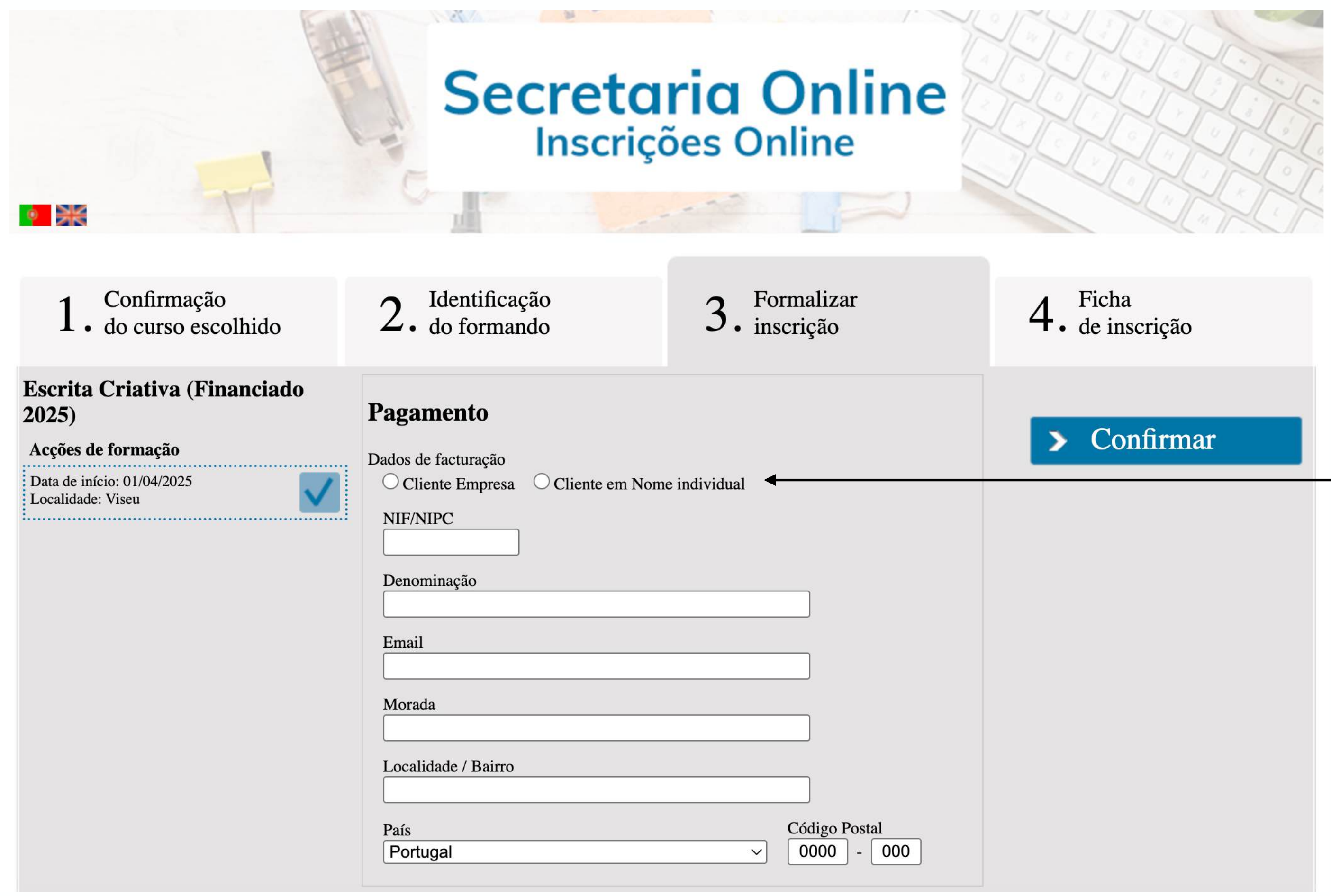

Indique se a faturação será em Nome de **Empresa ou em Cliente** em Nome Individual.

Nos cursos

**Co-financiados deverá** sinalizar na mesma, não havendo qualquer custo com a ação.

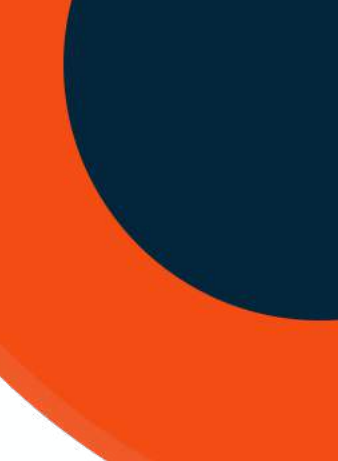

Formalizar a inscrição

| <b>Documentos</b> | 5 |
|-------------------|---|
|-------------------|---|

| Tipo Documento                                  | Documento | Criado |
|-------------------------------------------------|-----------|--------|
| Documento de Identificação                      |           |        |
| Certificado de Habilitações                     |           |        |
| Comprovativo de Situação de<br>Emprego          |           |        |
| Curriculum Vitae                                |           |        |
| Declaração patronal                             |           |        |
| Comprovativo de Conta<br>Bancária (IBAN)        |           |        |
| Declaração de Inscrição no<br>Centro de Emprego |           |        |
| Comprovativo de Morada                          |           |        |

Encontra este espaço através do qual pode desde já fazer o upload dos documentos para a sua inscrição.

Para adicionar clique em para eliminar clique em

### **IMPORTANTE - Validação de Documentos**

- Fotocópia do Cartão de Cidadão (com a referência escrita de "autorizo a utilização documento à PsicoSoma para efeitos de formação");
- CV atualizado;

×O

× 💿

× 💿

X 🛈

X 🕥

× 💿

× 💿

X 🕥

- Certificado de Habilitações;
- Contrato de trabalho e último recibo de vencimento (empregados);
- Declaração / Comprovativo de inscrição no IEFP (desempregados)
- Extrato de Remunerações da Segurança Social (desempregados);
- IBAN declaração válida do banco com a indicação do titular da conta ser o mesmo da inscrição;
- Certidão de morada obtida através da Autoridade Tributária (site aqui e tutorial aqui)

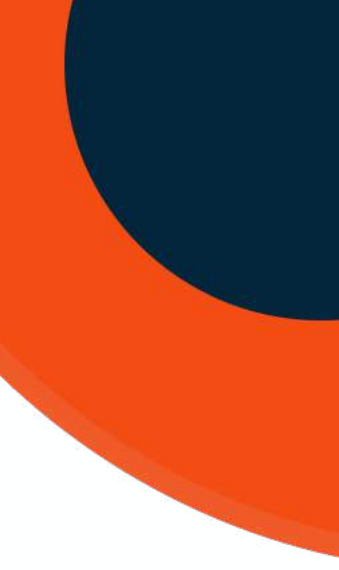

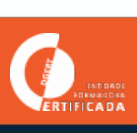

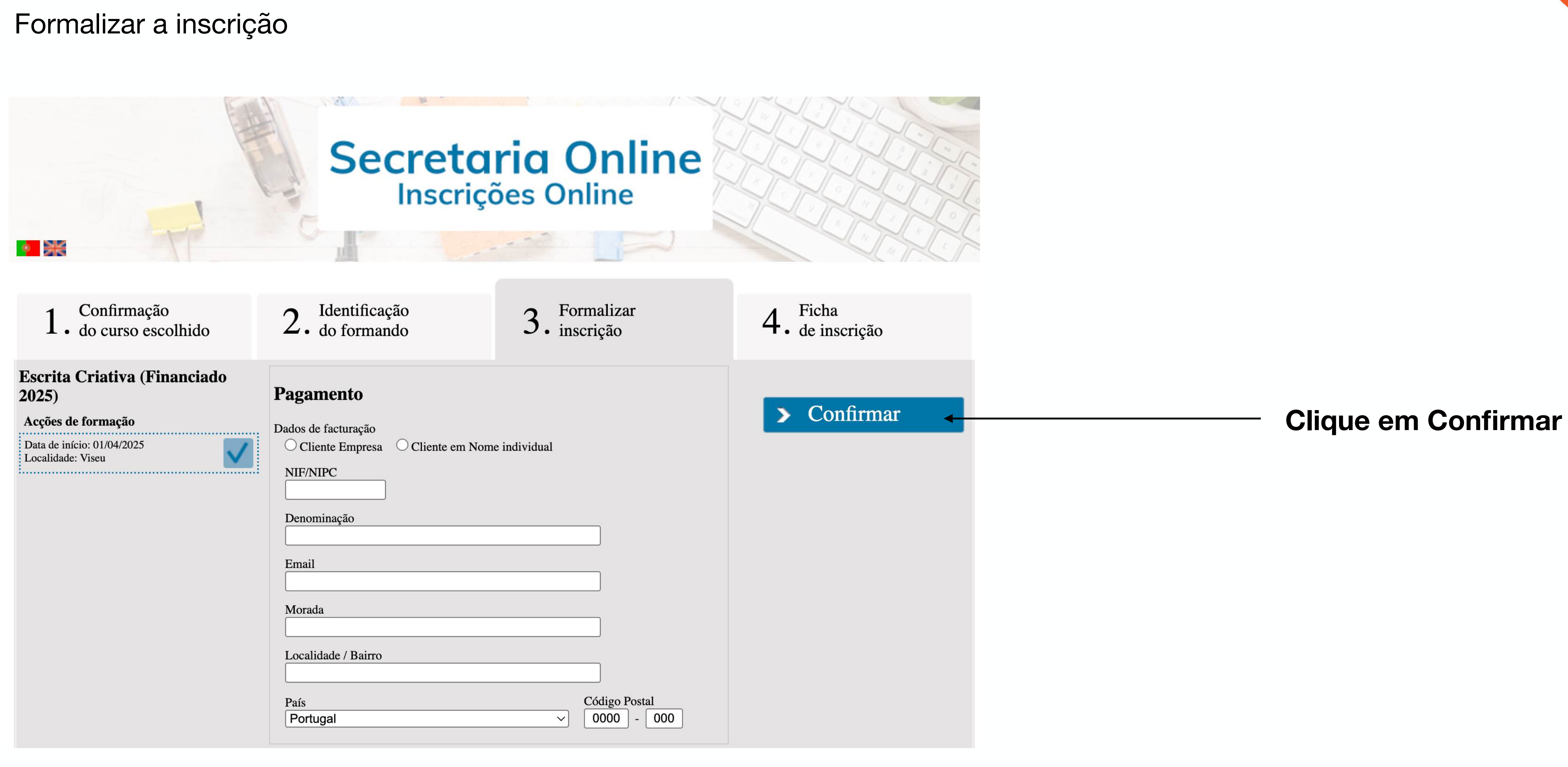

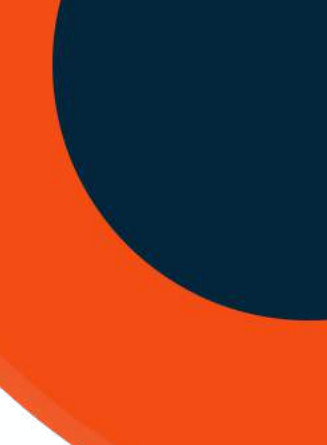

### PsicoSoma MANUAL DE GESTÃO DA ÁREA PESSOAL DO FORMANDO

0

## Inscrição na Ação

Formalizar a inscrição

Confirmação

Acções de formação

Data de início: 01/04/2025

Localidade: Viseu

• do curso escolhido

### Escrita Criativa (Financiado 2025)

Identificação 2

do formando

### Ficha de Inscrição Submetida

Agradecemos o seu pedido de inscrição. Foi enviado para o seu email os dados do seu pedido. Receberá o nosso contacto brevemente.

Dados da Formação

### Curso

• 1 - Escrita Criativa (Financiado 2025)

### Local

Acção de 01 de abr de 2025

- Morada:
- Sala: Sala

Identificação do Formando

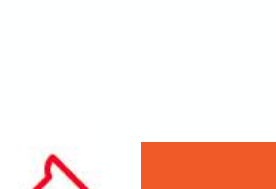

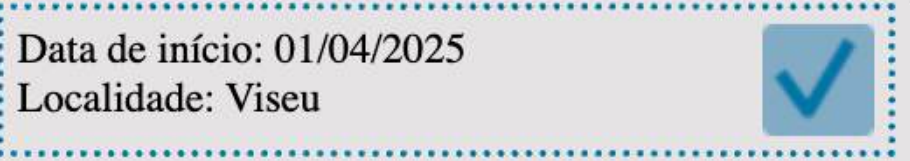

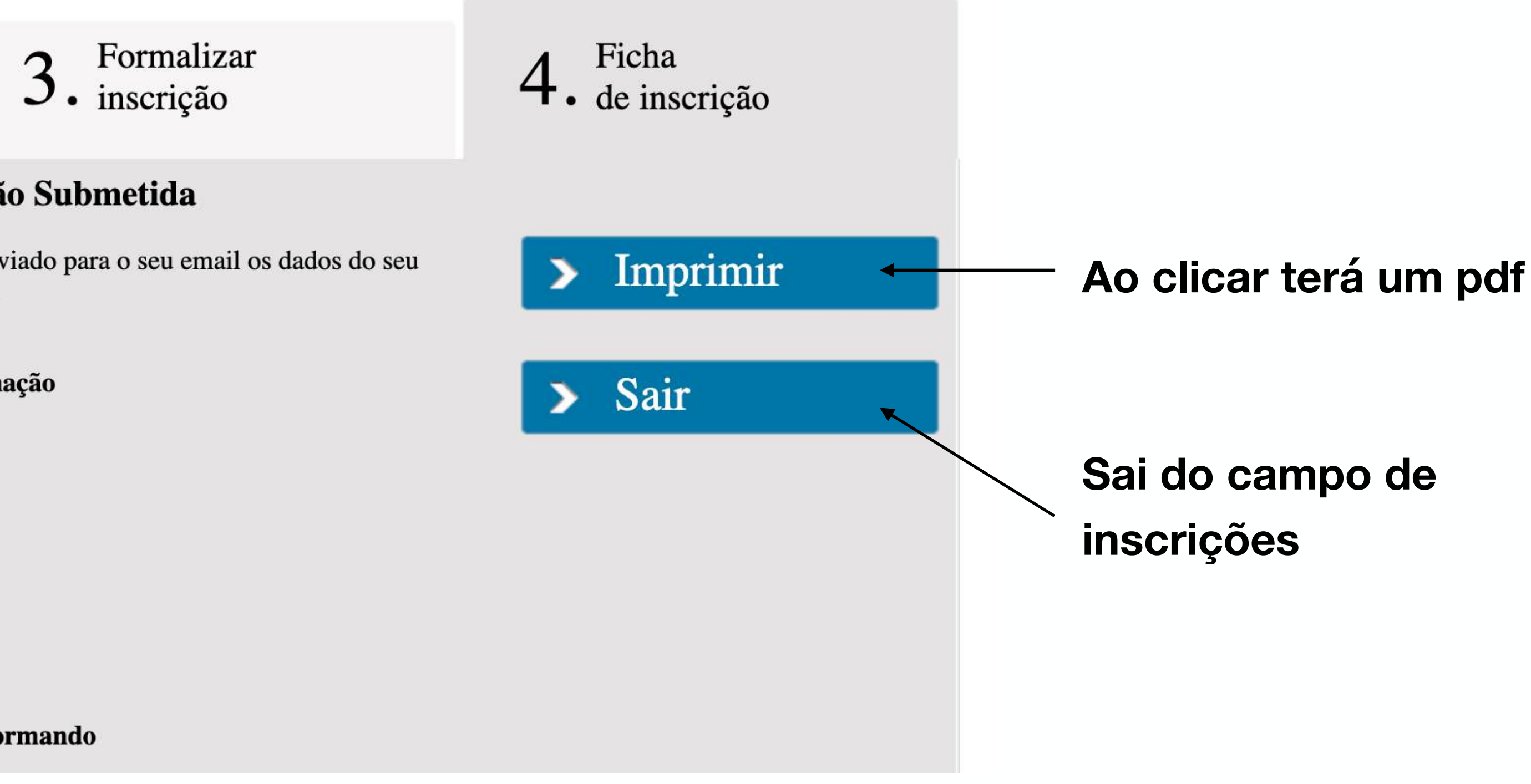

### IMPORTANTE - Irá receber um email automático, com o anexo da Ficha de Inscrição.

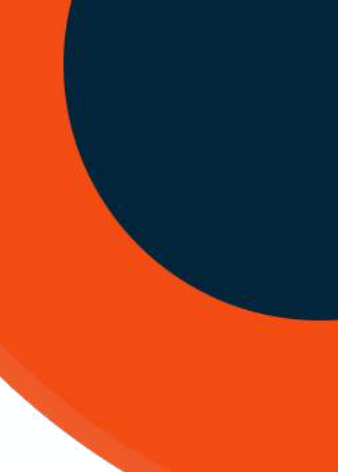

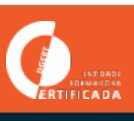

## Gestão da Inscrição

### E-mail automático recebido

Ex.mo(a) Senhor(a) Julien Diogo

Vimos por este meio agradecer e confirmar a recepção do seu pedido de inscrição no Escrita Criativa (Financiado 2025).

A equipa PsicoSoma irá em breve contactar, confirmando a sua seleção para participar na ação de formação, enviando mais dados como datas, endereços de acesso, entre outros.

Caso ainda não o tenha feito, é importante voltar ao portal, efetuar login, e completar o seu registo com os campos assinalados. Caso cumpra com o perfil de destinatário para integrar a ação poderá desde já adicionar os ficheiros dos documentos solicitados para a formalização da sua inscrição.

Para mais questões pode entrar em contacto connosco pelas via habituais - info@psicosoma.pt / +351 232 431 060

Pedimos que não responda ao presente email (psicosoma@forinsia.com), este e-mail resulta de um envio automático e não será recebido pela equipa PsicoSoma.

Agradecemos a sua preferência.

Equipa PsicoSoma

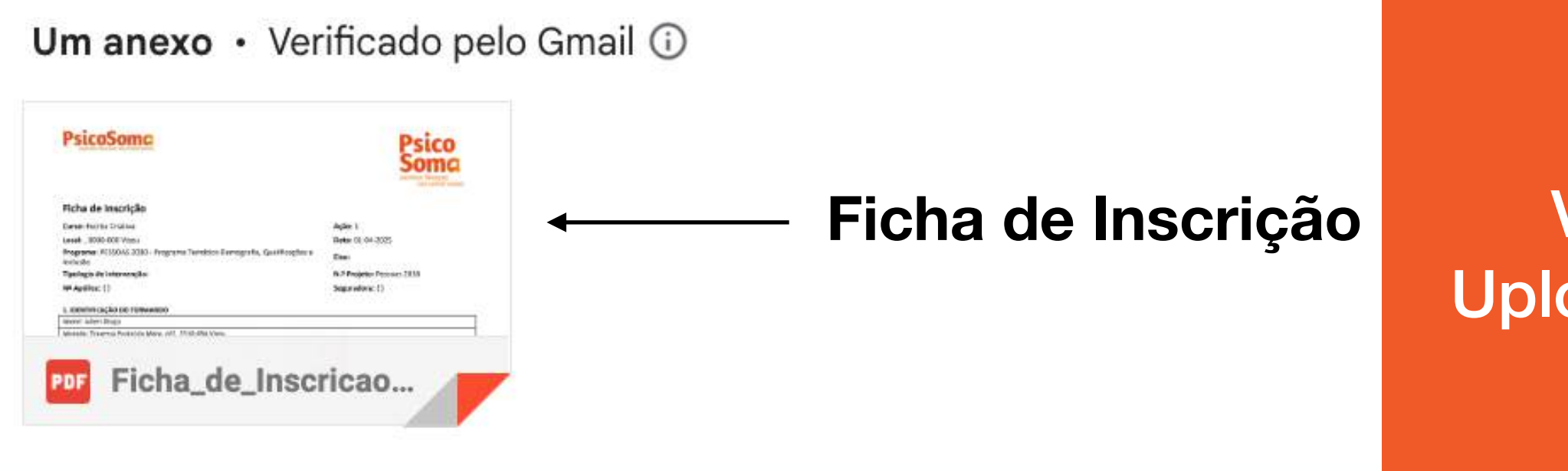

Veja o separador Upload de documentos Caso não tenha atualizado os campos.

Caso não tenho feito upload dos documentos

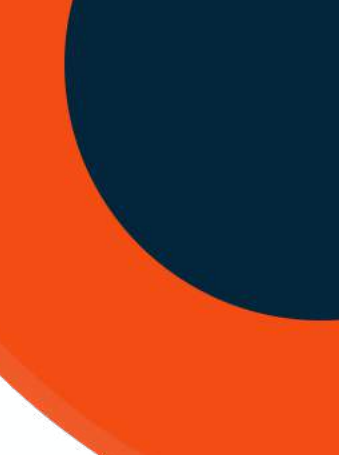

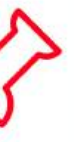

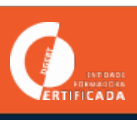

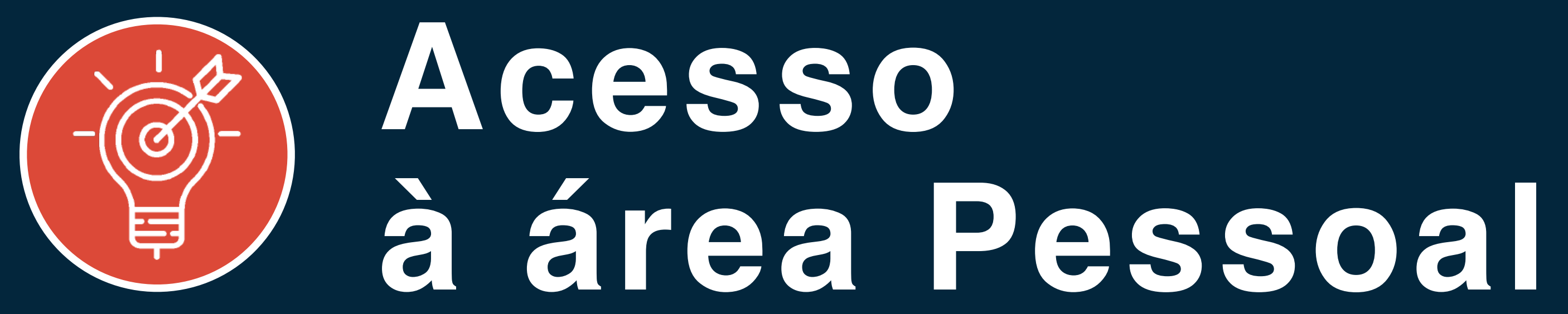

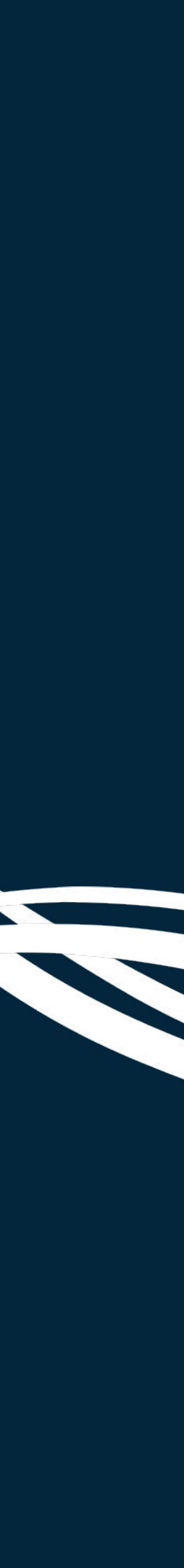

Acesso via https://formacao.psicosoma.pt/

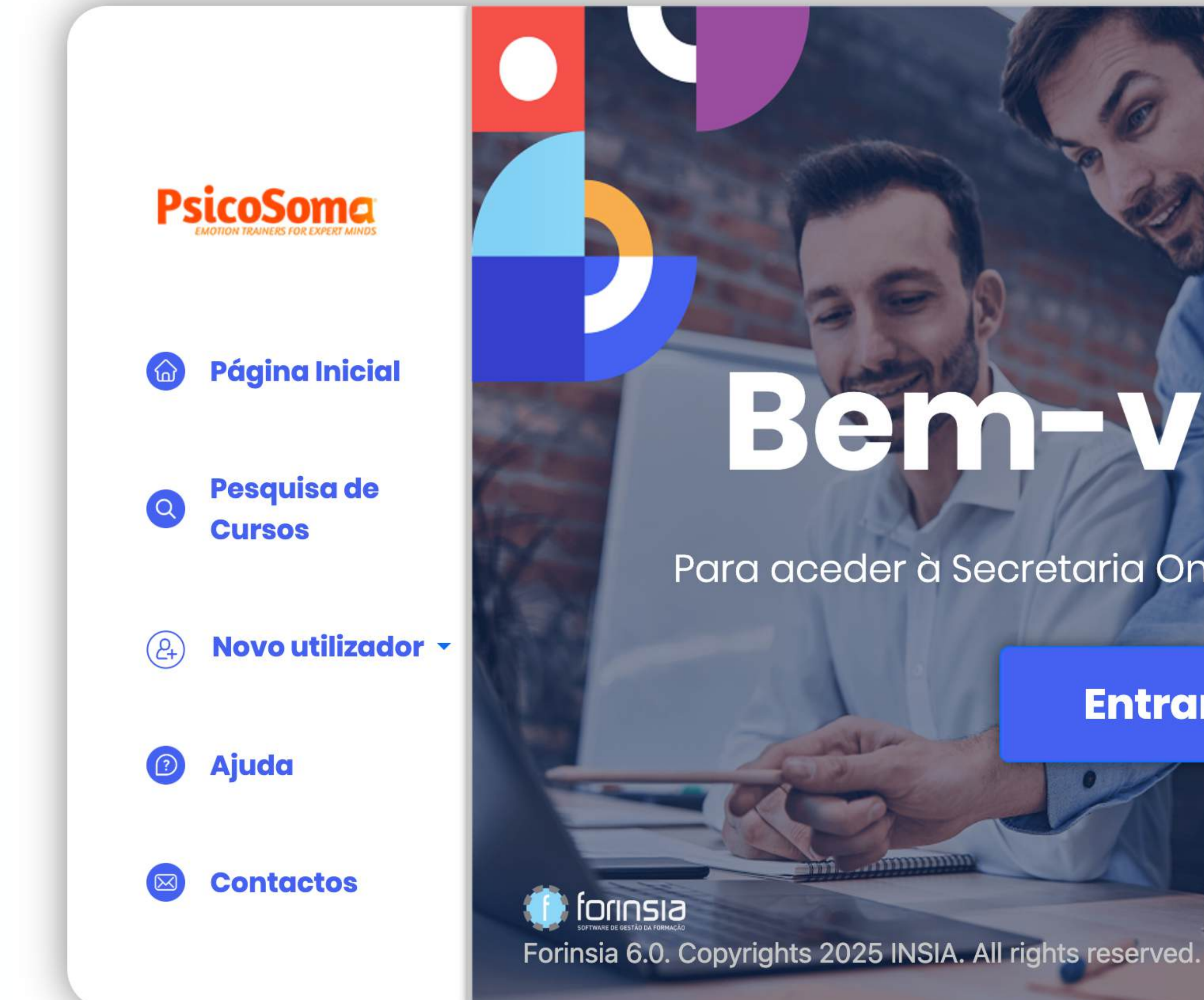

### PsicoSoma MANUAL DE GESTÃO DA ÁREA PESSOAL DO FORMANDO

# Bem-vinco-

Para aceder à Secretaria Online, clique em "Entrar".

Entrar >

**Clique em Entrar** 

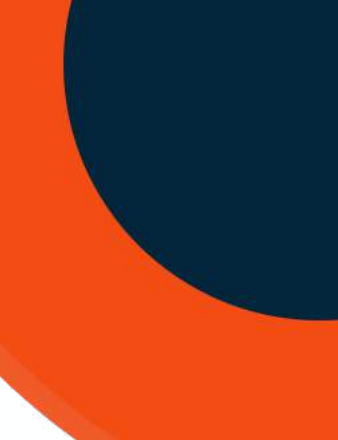

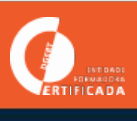

Acesso via https://formacao.psicosoma.pt/

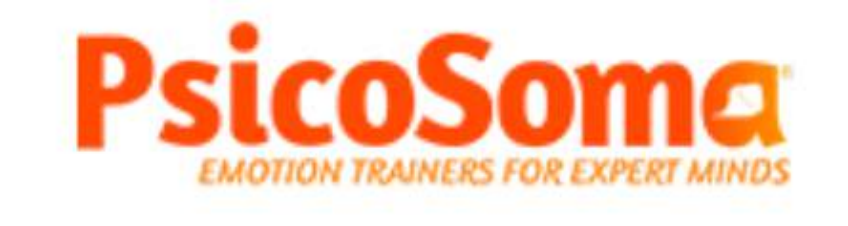

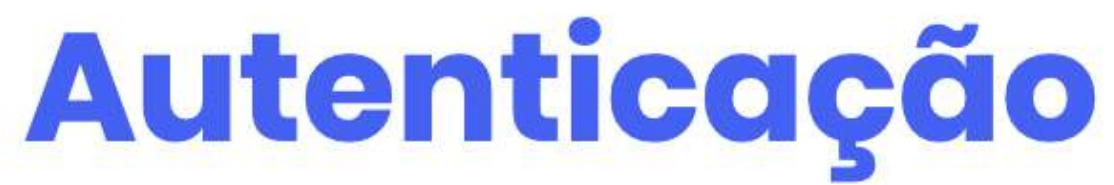

Para mais informações sobre qual o seu utilizador clique aqui.

| jdiogo                |                     |
|-----------------------|---------------------|
| •••••                 | Jes -               |
| Lembrar-me            |                     |
| Recuperar palavra-cha | IVe                 |
| Autenticar            | Clique aqui para va |

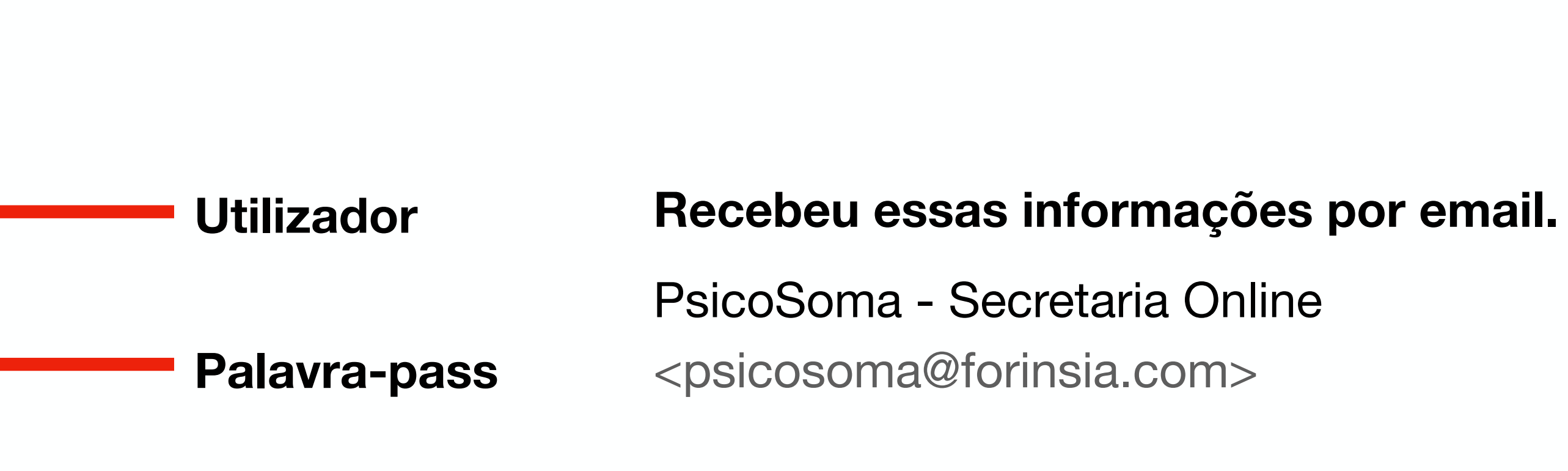

### alidar

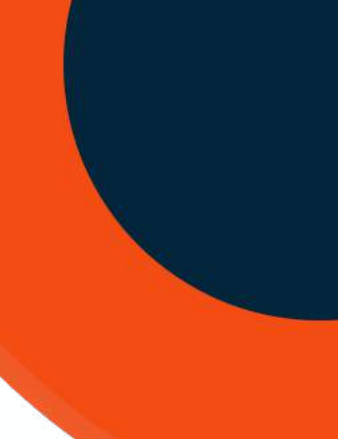

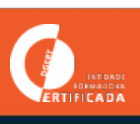

### Área pessoal

| PsicoSome<br>EMOTION TRAINERS FOR EXPERT MINDS | Campos dive |
|------------------------------------------------|-------------|
| Forinsia 🔻 Formando 🗸 Perfis 🔽                 |             |
| Aviso                                          |             |

Por favor, atualize os campos obrigatórios em falta (assinalados com \*) no seu perfil. Estes dados são importantes para a formalização da inscrição no(s) seu(s) curso(s).

| Informação pessoal                      | Empresa / Organização   | Carta de Condução                     | Outras informações          | Assinatura                                |
|-----------------------------------------|-------------------------|---------------------------------------|-----------------------------|-------------------------------------------|
| Informação pessoal                      |                         |                                       |                             |                                           |
| Título Nome Comple<br>Dr                | eto *                   |                                       |                             |                                           |
| Nome Próprio                            | Apelido                 |                                       |                             |                                           |
| Tipo Documento<br>Cartão de Cidadão     | Nº Documento Identif    | ficação * Check Dig                   | gits *                      |                                           |
| Data emissão                            | Local de emissão        | Data de v                             | Junho 🔹 2031 🔹              | Vitalício                                 |
| NIF *<br>A validação do NIF está apena  | Activar validação       | )<br>Jês. Deve sempre que ap          | licável efectuar a validacâ | io de forma a garantir a fiabilidade da i |
| Número de Utente                        |                         |                                       |                             |                                           |
| Nacionalidade*<br>Portuguesa            |                         |                                       |                             |                                           |
| Naturalidade (país de origem)<br>França | * Naturalidade (concelh | o de origem)* <mark>(Apenas so</mark> | e 'Naturalidade (país de o  | rigem)' for Portugal)                     |

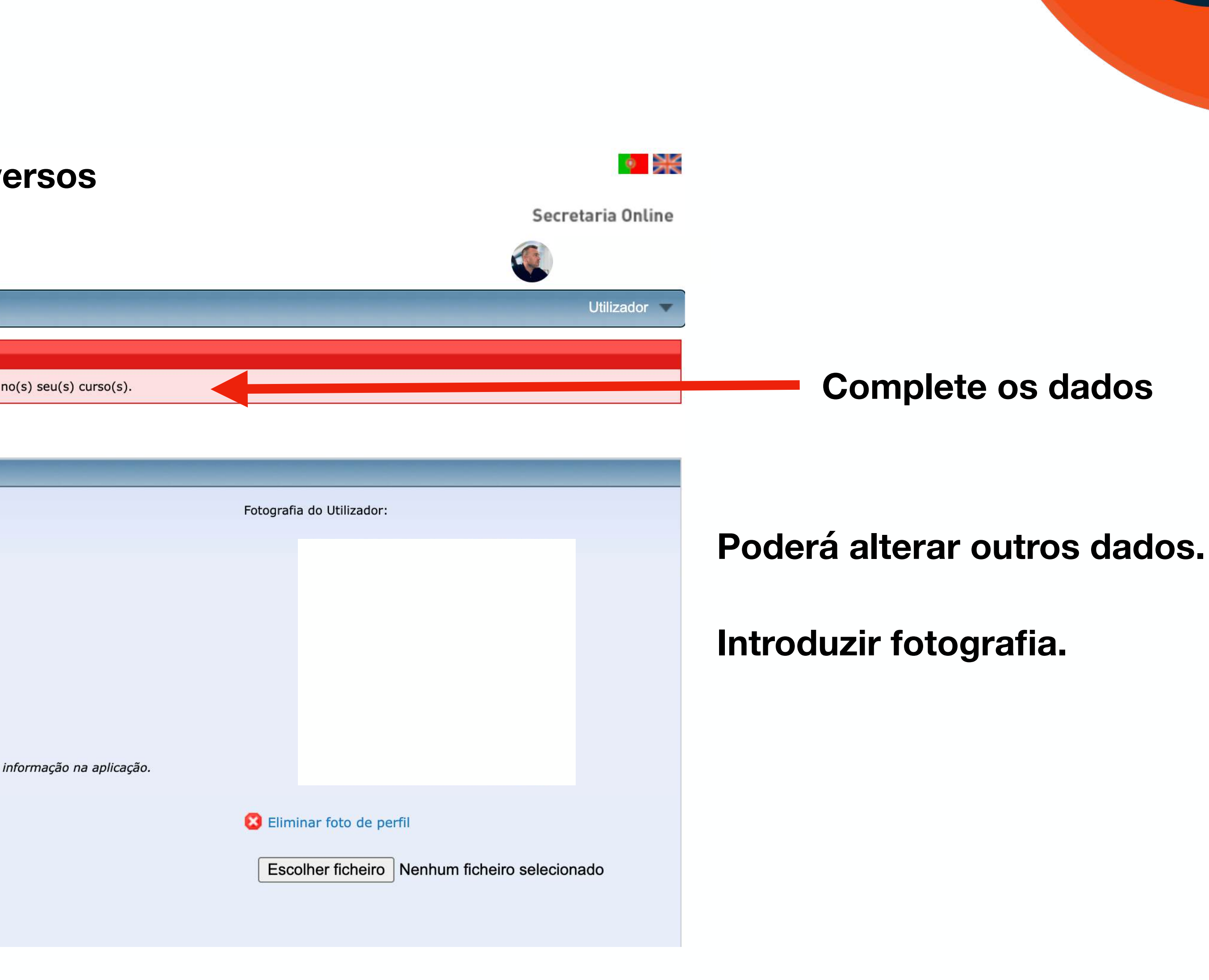

![](_page_14_Picture_7.jpeg)

### Área pessoal

![](_page_15_Picture_2.jpeg)

| Forinsia 🔻 Formando 🔻 | Perfis 🔻                                                                                                    |
|-----------------------|----------------------------------------------------------------------------------------------------|
|                       |                                                                                                    |
|                       |                                                                                                    |
|                       | Formando V Perfis V                                                                                                    |
|                       | Processos<br>Área onde poderá consultar o histórico de formação, bem como o acompanhar o<br>estado das suas inscrições.                                                |
|                       | Consulta dos pagamentos em accões de formação freguentadas.                                                                                                    |
|                       | <ul> <li>Area de pesquisa de cursos e acções onde poderá efectuar a sua inscrição.</li> </ul>                                                                          |
|                       | <b>As minhas acções</b><br>Área onde poderá consultar os detalhes das acções onde está inscrito, bem como<br>responder a inquéritos e descarregar documentos da acção. |
|                       | <b>Formações Externas</b><br>Área onde poderá consultar o histórico de formações externas.                                                                             |
|                       | Gestão de pedidos de Formação<br>Gestão de pedidos, propostas de formação e levantamento de necessidades de<br>formação.                                               |
|                       | <b>R</b> Necessidades formação<br>Área onde poderá consultar as necessidades de formação onde está inscrito.                                                           |
|                       | Indisponibilidade<br>Consulta e edição de indisponibilidade para frequência de formação.                                                                               |
|                       | <b>E Horário laboral</b><br>Área onde poderá indicar qual o seu horário de trabalho.                                                                                   |
|                       | Assiduidade<br>Área de consulta da sua assiduidade nas acções onde está inscrito.                                                                                      |
|                       | <b>Resultados inquéritos</b><br>Consulta de respostas de inquéritos preenchidos por formandos e preenchimento<br>de inquéritos pela chefia.                            |

![](_page_15_Picture_5.jpeg)

Encontra uma série de elementos que poderá utilizar para interagir.

![](_page_15_Picture_7.jpeg)

### Sair da área Pessoal

### Secretaria Online

![](_page_16_Picture_2.jpeg)

![](_page_16_Picture_3.jpeg)

### Mas minhas mensagens

Consulta das mensagens que foram enviadas pelo sistema. Estas mensagens também são enviadas para o seu e-mail.

### Os meus documentos

Área onde poderá fazer o upload de documentos que pretenda partilhar com a entidade formadora ou departamento de formação.

### **Alterar password**

Edição dos dados de acesso ao sistema: Palavra-chave e nome de utilizador.

### Terminar Sessão

![](_page_16_Picture_11.jpeg)

![](_page_16_Figure_13.jpeg)

![](_page_16_Picture_14.jpeg)

![](_page_16_Picture_17.jpeg)

![](_page_17_Picture_0.jpeg)

![](_page_18_Picture_1.jpeg)

Existem vários documentos chave a subir na sua área pessoal

### **Documentos Pessoais**

- Fotocópia do Cartão de Cidadão (com a referência) escrita de "autorizo a utilização documento à PsicoSoma para efeitos de formação");
- CV atualizado;
- Certificado de Habilitações;
- Contrato de trabalho e último recibo de vencimento (empregados);
- Declaração / Comprovativo de inscrição no IEFP (desempregados)
- Extrato de Remunerações da Segurança Social (desempregados);
- IBAN declaração válida do banco com a indicação do titular da conta ser o mesmo da inscrição;
- Certidão de morada obtida através da Autoridade Tributária (site aqui e tutorial aqui).

Estes documentos podem ter sido adicionados ao perfil no momento da inscrição.

![](_page_18_Picture_14.jpeg)

### **Documentos Ficha de Inscrição - Contrato**

- Ficha de Inscrição
- Contrato de Formação

Estes dois são fundamentais para a validação da sua presença na ação.

![](_page_18_Picture_20.jpeg)

EM FOREM

![](_page_19_Picture_1.jpeg)

![](_page_19_Figure_2.jpeg)

De modo a completar e validar a sua inscrição é necessário a realização de upload de documentos

Clique aqui

**Selecione Os Meus Documentos** 

Pode ainda alterar a sua palavra pass aqui

![](_page_19_Picture_8.jpeg)

![](_page_20_Picture_1.jpeg)

![](_page_20_Figure_2.jpeg)

suas presenças, etc...

### De modo a completar e validar a sua inscrição é necessário a realização de upload de documentos

| nando 🔻 Perfis 🔻  |              |           |                           |
|-------------------|--------------|-----------|---------------------------|
| tos               |              |           |                           |
| Título            | Tip          | 00        |                           |
|                   |              | Não foran | n encontrados documentos. |
| 0                 |              |           |                           |
| hados             |              |           |                           |
| Título            | Proprietário | Tipo      |                           |
|                   |              | Não foran | n encontrados documentos. |
|                   |              |           |                           |
| ência de Formação |              |           |                           |
|                   |              |           |                           |
|                   |              |           |                           |

![](_page_20_Picture_8.jpeg)

![](_page_21_Picture_1.jpeg)

De modo a completar e validar a sua inscrição é necessário a realização de upload de documentos caso ainda não o tenha realizado.

 $\sim$ 

## 1 - Clique em Tipo do Ficheiro

| Esc    | olher fichei | ro Nenh | um fiche | iro selecior | nado |
|--------|--------------|---------|----------|--------------|------|
| Tipo c | lo ficheiro  |         |          |              |      |
| Ate    | stado méo    | lico    |          |              |      |

### 2 - Selecione o Tipo de Ficheiro

✓ Atestado médico Boletim de Vacinas Carta de Condução Cartão de Associado Cartão de Beneficiário (Segurança Social) Cartão de contribuinte Certificado de Habilitações Comprovativo de Conta Bancária (IBAN) Comprovativo de Morada Comprovativo de pagamento Comprovativo de Situação de Emprego Curriculum Vitae Declaração de Inscrição no Centro de Emprego Declaração patronal Documento com Prova de Emprego 

Caso não encontre o que pretende selecione "outro".

V

![](_page_21_Picture_9.jpeg)

![](_page_22_Picture_1.jpeg)

caso ainda não o tenha realizado.

## **3 - Clique em Carregar**

Seleccione os documentos a carregar

Escolher ficheiro image1.webp <

Tipo do ficheiro

Atestado médico

Carregar

## 4 - O ficheiro surge como na imagem abaixo

![](_page_22_Figure_10.jpeg)

V

### De modo a completar e validar a sua inscrição é necessário a realização de upload de documentos

- Vê o documento que será anexo.
- Cuidado com os nomes dos ficheiros.
- Este exemplo é o que não deve fazer.
- Deve procurar indicar o nome do correto do documento que sobe. Por exemplo:
- Cartão de Cidadão 🗸
- CC √
- car.joao X
- imagem.1 X

### Pode apagar ou alterar o nome do ficheiro.

![](_page_22_Picture_22.jpeg)

![](_page_22_Picture_25.jpeg)

Como chegar ao espaço para subir os documentos Ficha de Inscrição e Contrato de Formação

| Forinsia 🔻 Formando 🔻 P            | erfis 💌                                                     |
|------------------------------------|-------------------------------------------------------------|
| ICalendar                          |                                                             |
| Gerar Url ICalendar                |                                                             |
| Outlook Google                     |                                                             |
| Acções a decorrer ou a iniciar bro | evemente                                                    |
|                                    | Ação                                                        |
|                                    | FPIF Viseu - FPIF (FPIF 2025)                               |
| (                                  | Anter                                                       |
| Acções terminadas                  |                                                             |
|                                    | Ação                                                        |
|                                    | 1 - Técnicas de Comunicação com o Público (2024 Financiado) |
|                                    | 1 - Liderança e Coaching (2024 Financiado)                  |
|                                    | Anter                                                       |
|                                    | Selecione a ação na qual vai ou está a particip             |

Ficha de Inscrição e Contrato de Formação

PsicoSoma MANUAL DE GESTÃO DA ÁREA PESSOAL DO FORMANDO

|           |             |            | Utilizador 🔻 |
|-----------|-------------|------------|--------------|
|           |             |            |              |
|           |             |            |              |
|           |             |            |              |
|           |             |            |              |
|           | Data início | Localidade | Pagamento    |
|           | 18-mar-25   | Viseu      |              |
| rior 1 Pr | óximo       |            |              |
|           |             |            |              |
|           | Data início | Localidada | Pasamento    |
|           | Data Inicio | Localidade | Pagamento    |
|           | 21-out-24   | Viseu      |              |
|           | 19-nov-24   | Viseu      |              |
| rior 1 Pr | óximo       |            |              |
|           |             |            |              |

par, para conseguir ver os documentos.

![](_page_23_Picture_8.jpeg)

Chegar até ao espaço dos documentos

![](_page_24_Figure_2.jpeg)

| ronograma da acção: 1 | <ul> <li>Técnicas de Comuni</li> </ul> | icação com o Público (2024 Fir   | anciado) |
|-----------------------|----------------------------------------|----------------------------------|----------|
| Documentos da acção [ | 👼 Existem inquéritos d                 | lisponíveis 🐉 Consultar avaliaçã | io       |
| Plataforma:           |                                        |                                  |          |
| Outlook OGoogle       |                                        |                                  |          |
| 📰 Gerar ICalendar 🐻 🤇 | Serar Url ICalendar                    |                                  |          |
| Filtros               |                                        |                                  |          |
| Data Inicial:         |                                        |                                  |          |
|                       | 9                                      |                                  |          |
| Data Final:           |                                        |                                  |          |
|                       |                                        |                                  |          |
| Módulo:               |                                        |                                  |          |
| Todos                 | -                                      |                                  |          |
| Formador              |                                        |                                  |          |
| Todos                 | *                                      |                                  |          |
| Período:              |                                        |                                  |          |
| Todos                 | *                                      |                                  |          |
| 🔍 Pesquisar           |                                        |                                  |          |
| Nº sessão             | Тіро                                   | Data                             | н        |
| 1 id: 17              | Turma                                  | seg, 21-out-24                   | 18:3     |
| 2 id: 18              | Turma                                  | qui, 24-out-24                   | 18:3     |
| 3 id: 19              | Turma                                  | seg, 28-out-24                   | 18:3     |
| 4 id: 20              | Turma                                  | qui, 31-out-24                   | 18:3     |
| 5 id: 21              | Turma                                  | seg, 4-nov-24                    | 18:3     |
| 6 id: 22              | Turma                                  | qui, 7-nov-24                    | 18:3     |
| 7 id: 23              | Turma                                  | seg, 11-nov-24                   | 18:3     |
| 8 id: 24              | Turma                                  | qui, 14-nov-24                   | 18:3     |

| ário   | Intervalos | Local | Sala | Formadores   | Módulo                                     |  |
|--------|------------|-------|------|--------------|--------------------------------------------|--|
| -21:30 |            | Viseu | Sala | Julien Diogo | 9847-Técnicas de comunicação com o público |  |
| -21:30 |            | Viseu | Sala | Julien Diogo | 9847-Técnicas de comunicação com o público |  |
| -21:30 |            | Viseu | Sala | Julien Diogo | 9847-Técnicas de comunicação com o público |  |
| -21:30 |            | Viseu | Sala | Julien Diogo | 9847-Técnicas de comunicação com o público |  |
| -21:30 |            | Viseu | Sala | Julien Diogo | 9847-Técnicas de comunicação com o público |  |
| -21:30 |            | Viseu | Sala | Julien Diogo | 9847-Técnicas de comunicação com o público |  |
| -21:30 |            | Viseu | Sala | Julien Diogo | 9847-Técnicas de comunicação com o público |  |
| -22:30 |            | Viseu | Sala | Julien Diogo | 9847-Técnicas de comunicação com o público |  |

![](_page_24_Picture_6.jpeg)

![](_page_24_Figure_7.jpeg)

![](_page_24_Picture_8.jpeg)

Descarregar os documentos Ficha de Inscrição e Contrato de Formação.

| Forinsia 🔻 Formando 🔻 Perfis 🔻       |                                                                                         |                                   |                       |                                 |  |  |  |
|--------------------------------------|-----------------------------------------------------------------------------------------|-----------------------------------|-----------------------|---------------------------------|--|--|--|
| Os meus Documentos                   |                                                                                         |                                   |                       |                                 |  |  |  |
| -                                    | Título                                                                                  |                                   | 00                    | Criado em                       |  |  |  |
|                                      |                                                                                         | Não foram encontrados documentos. |                       |                                 |  |  |  |
| Docum                                | entos                                                                                   |                                   |                       |                                 |  |  |  |
|                                      | Título                                                                                  | Proprietário                      | Tipo                  | Criado em                       |  |  |  |
| <                                    | Liderança e Coaching                                                                    | Joana Dias Leitão                 | Manuais               | sex, 21-fev-25 12:10            |  |  |  |
| Docum                                | entos para impressão                                                                    |                                   |                       |                                 |  |  |  |
| -                                    | Título                                                                                  |                                   |                       | Тіро                            |  |  |  |
|                                      | Ficha_de_Inscricao_Financiada                                                           |                                   |                       | Fichas de inscrição do formando |  |  |  |
|                                      | Contrato Formação                                                                       |                                   | Contratos de formação |                                 |  |  |  |
|                                      | FECHAR                                                                                  |                                   |                       |                                 |  |  |  |
| Deve fazer o download dos ficheiros. |                                                                                         |                                   |                       |                                 |  |  |  |
|                                      | Para depois assinar os documentos.                                                      |                                   |                       |                                 |  |  |  |
|                                      | AVISO: Só deve descarregar e assinar a Ficha de Inscrição caso a mesma esteja completa. |                                   |                       |                                 |  |  |  |

![](_page_25_Picture_7.jpeg)

Descarregar os documentos Ficha de Inscrição e Contrato de Formação.

|        | Utilizador 🗸                                                                                                    | For |
|--------|----------------------------------------------------------------------------------------------------|-----|
|        | As minhas mensagens<br>Consulta das mensagens que foram enviadas pelo sistema.Estas mensagens<br>também são enviadas para o seu e-mail.             |     |
|        | Os meus documentos<br>Área onde poderá fazer o upload de documentos que pretenda partilhar com a<br>entidade formadora ou departamento de formação. | Os  |
| ade    | Alterar password<br>Edição dos dados de acesso ao sistema: Palavra-chave e nome de utilizador.                                                      |     |
| u      | Terminar Sessão                                                                                                    |     |
| _      |                                                                                                    |     |
| ade    | Pagamento                                                                                                    |     |
| u<br>u |                                                                                                    |     |
|        |                                                                                                    |     |
| Cli    | que neste espaço, e clique em                                                                                                    |     |

| rinsla                                        | Formando     | Perfis 💌                          |  |  |  |
|-----------------------------------------------|--------------|-----------------------------------|--|--|--|
| meus                                          | s Documentos |                                   |  |  |  |
|                                               |              | Título                            |  |  |  |
| D                                             |              | CC                                |  |  |  |
|                                               |              | Comprovativo morada               |  |  |  |
| <b>B</b>                                      |              | CV_JoanaLeitão                    |  |  |  |
| 1                                             |              | Declaração Empregado_Joana Leitão |  |  |  |
| (                                             |              | IBAN                              |  |  |  |
| 2                                             |              | Recibo vencimento                 |  |  |  |
| Adicionar ficheiro                            |              |                                   |  |  |  |
| Clique neste espaco para adicionar o Ficheiro |              |                                   |  |  |  |

"FICHA DE INSCRIÇÃO" E "CONTRATO" na categoria "OUTROS"

![](_page_26_Picture_6.jpeg)

![](_page_26_Picture_7.jpeg)

![](_page_26_Picture_8.jpeg)

![](_page_27_Picture_0.jpeg)

# Manual Gestão Perfil de Formando

![](_page_27_Picture_2.jpeg)

![](_page_27_Picture_3.jpeg)

![](_page_27_Picture_4.jpeg)

![](_page_27_Picture_5.jpeg)

Cofinanciado pela União Europeia

Os Fundos Europeus mais próximos de si.

![](_page_27_Picture_8.jpeg)